## eLumen Handout

## A guide to viewing CORs

- 1. Open Chrome or Firefox (use other browsers at your own risk).
- 2. Use this link or type this into your browser: https://bakersfield.elumenapp.com
- 3. Log in using the same credentials you use when you log into your email or other college apps.
- 4. Your opening screen should look something like this.

Activity Description

Activity Name

No Assessments found. Find or Add an Assessment

|       | eLumen                                     |                                                  |                                                                                                |              |                          |                |
|-------|--------------------------------------------|--------------------------------------------------|------------------------------------------------------------------------------------------------|--------------|--------------------------|----------------|
|       | William Moseley as Faculty                 | in Computer Science (BC)                         | Inbox 🔒                                                                                        | Account Sett | ings <mark>?</mark> Supp | port 🗙 Log Out |
|       | Courses Fall 2016                          | SLOs & Assessments                               |                                                                                                |              | Results Explorer         |                |
|       |                                            | COMPB41 - Web Des                                | ign: Design Tools - 01 👬                                                                       |              |                          |                |
|       |                                            | Course Coordi<br>Evaluator(                      | nator(s): <unassigned><br/>s): William Moseley</unassigned>                                    |              |                          |                |
|       | Add Assessment Fir                         | nd Assessment                                    |                                                                                                |              |                          |                |
|       | Activity Name                              | Activity Description                             |                                                                                                |              | Scorecards               | Import Scores  |
|       | web design                                 | Design a web page                                |                                                                                                |              | <b>E</b>                 | 2              |
|       | web design                                 | Design a webpage                                 |                                                                                                |              | 0/20<br>                 | 2              |
|       | Web design                                 | Students will create a web page.                 |                                                                                                |              | 0/20                     | 2              |
|       |                                            | COMPB41 - Web Des<br>Course Coordi<br>Evaluator( | a <b>ign: Design Tools - 60</b><br>mator(s): <unassigned><br/>s): William Moseley</unassigned> |              |                          |                |
|       | Add Assessment Fir                         | nd Assessment                                    |                                                                                                |              |                          |                |
|       | Activity Name                              | Activity Description                             |                                                                                                |              | Scorecards               | Import Scores  |
| No As | sessments found. Find or Add an Assessment |                                                  |                                                                                                |              |                          |                |
|       |                                            | COMPB42 - Web Des                                | sign: HTML & CSS - 01 👬                                                                        |              |                          |                |
|       |                                            | Course Coordi<br>Evaluator(                      | nator(s): <unassigned><br/>:): William Moseley</unassigned>                                    |              |                          |                |
|       | Add Assessment Fir                         | nd Assessment                                    |                                                                                                |              |                          |                |

Scorecards

Import Scores

5. In order to view CORs, you are going to click on the **curriculum section** in the middle of your screen. Click on courses and programs if that does not come up automatically. Once you click that, your screen will look like this.

| Strategic Planning            | 2                    |              | Contract of the second second                       |              |         |                        |
|-------------------------------|----------------------|--------------|-----------------------------------------------------|--------------|---------|------------------------|
|                               | Strategic Planning   |              |                                                     |              | Reports |                        |
| box Workflows                 | Courses & Programs   |              |                                                     |              |         |                        |
| riculum Dashbo                | bard                 |              |                                                     |              |         |                        |
| ) Courses 🔘 Prog              | rams                 |              |                                                     |              |         |                        |
| Department                    |                      | Course Code  |                                                     | Course Title | 9       | Catalog Status         |
| Academic Development, (Total: |                      | Course code  |                                                     | Keywords     |         | Inactive, (Total: 4) 🐱 |
| Show/Hide                     |                      | Distance Edu | ance Education Approved                             |              |         |                        |
| (Total: 2) 📼                  |                      | Ver          | ı, (Total: 2) 🛛 🕶                                   |              |         |                        |
|                               |                      |              |                                                     |              |         |                        |
|                               | Course Code          |              | Course Title                                        |              |         |                        |
|                               | ACCTB253A            |              | Introduction to Accounting 1                        |              |         |                        |
| CCT82538                      |                      |              | Introduction to Accounting 2                        |              |         |                        |
| асств53а                      |                      |              | Introduction to Accounting I                        |              |         |                        |
| ACCT856                       |                      |              | Excel for Accounting                                |              |         |                        |
| ACCTB58                       |                      |              | Indivi Income Tax Preparation                       |              |         |                        |
|                               | ACDV8190             |              | Assistive Technology for Students with Disabilities |              |         |                        |
|                               | ACDV8190             |              | -same rearringly in                                 |              |         |                        |
| 0                             | ACDV8190<br>ACDV8195 |              | Basic Computer Literat                              | a,           |         |                        |

6. From here, go to department and SELECT NONE, and then choose the department where you would like to select a COR.

| elumen                                                                                                    | Nung fi      |                                            |
|----------------------------------------------------------------------------------------------------|--------------|--------------------------------------------|
| William Moseley as Dean of Instruction (Fi 🔻 in Bakersfie                                                            | eld College  | Inbox 🔐 Account Settings 🔋 Support 🗙 Log ( |
| Strategic Planning                                                                                                   | Curriculum   | Reports                                    |
| inbox Workflows Courses & Programs                                                                                   |              |                                            |
| rriculum Dashboard                                                                                                   | /            |                                            |
| Courses     Programs                                                                                                 |              |                                            |
| Department Course Code                                                                                               | Course Title | Catalog Status                             |
| None selected 🔻 Course code                                                                                          | Keywords     | Inactive, (Total: 4) 💌                     |
| √ Select All × Select None                                                                                           | Approved     |                                            |
| Sauch y S [Io                                                                                                    | tal: 2) ▼    |                                            |
| Sedicit                                                                                                    |              |                                            |
| Academic Development                                                                                                 |              |                                            |
| Academic Development                                                                                                 |              | + Previous Next →                          |
| Academic Development Administration of Justice Agricultural Business                                                 |              | + Preious Next +                           |
| Academic Development Administration of Justice Agricultural Business Agriculture                                     |              | + Previous Next                            |
| Academic Development Administration of Justice Agricultural Business Agriculture Air Conditioning/Refrigeration Cour | se Title     | + Previous Ned                             |

 $\leftarrow \mathsf{Previous} \quad \mathsf{Next} \to$ 

7. Once you have selected a department, you will choose the course by checking the box next to the appropriate course. You will then select VIEW COR. (Be sure to only select one course here)

| E.               | William Moseley as Dean of Instruction (Fi • in                                             |                 |                                                                                                    | • 💽 In                                     | Account Settings ? Support 🗙 L |  |
|------------------|---------------------------------------------------------------------------------------------|-----------------|----------------------------------------------------------------------------------------------------|--------------------------------------------|--------------------------------|--|
| Strategic Pla    | oning                                                                                       |                 | Curriculum                                                                                                    |                                            | Reports                        |  |
| Inbox Workflows  | Courses & Programs                                                                          |                 |                                                                                                    |                                            |                                |  |
| Curriculum Das   | hboard                                                                                      |                 |                                                                                                    |                                            |                                |  |
| ) Courses        | Programs                                                                                    |                 |                                                                                                    |                                            |                                |  |
| Department       | Department                                                                                  |                 |                                                                                                    | Course Title                               | Catalog Status                 |  |
| American         | Sign Language 🔸                                                                             | Course code     |                                                                                                    | Keywords                                   | Inactive, _ (Total: 4) 🔹       |  |
| Show/Hide        |                                                                                             | Distance Edu    | cation Approved                                                                                                    |                                            |                                |  |
| 0                | fotal: 2) 🐱                                                                                 | Yes             | s, (Total: 2) 👻                                                                                                    |                                            |                                |  |
|                  |                                                                                             |                 |                                                                                                    |                                            | - Previous 1 Next              |  |
|                  | Show History                                                                                | View COR Report |                                                                                                    |                                            | - Previous 1 Next              |  |
|                  | Show History<br>Course Code                                                                 | View COR Report | Course Title                                                                                                    |                                            | - Previous 1 Next              |  |
|                  | Show History<br>Course Code<br>ASLB1                                                        | View COR Report | Course Title<br>American Sign Language                                                                                                    | ei                                         | - Previous 1 Next              |  |
| 2                | Show History<br>Course Code<br>ASLB1<br>ASL82                                               | View COR Report | Course Title<br>American Sign Language<br>American Sign Language                                                                                                    | e1<br>e2                                   | - Previous 1 Next              |  |
|                  | Show History<br>Course Code<br>ASL81<br>ASL82<br>ASL83                                      | View COR Report | Course Title<br>American Sign Language<br>American Sign Language<br>American Sign Language                                                                                | el<br>e2<br>e3                             | - Previous 1 Next              |  |
| 0<br>8<br>9<br>0 | Show History Course Code ASLB1 ASLB2 ASLB3 ASLB4                                            | View COR Report | Course Title<br>American Sign Languagi<br>American Sign Languagi<br>American Sign Languagi<br>American Sign Languagi                                                      | e1<br>e2<br>e3<br>e4                       | - Previous 1 Next              |  |
|                  | Show History<br>Course Code<br>ASLB1<br>ASLB2<br>ASLB3<br>ASLB4<br>ASLB4                    | View COR Report | Course Title<br>American Sign Language<br>American Sign Language<br>American Sign Language<br>Sign Language Interpret                                                     | e1<br>e2<br>e3<br>e4                       | - Previous 1 Next              |  |
|                  | Show History<br>Course Code<br>ASLB1<br>ASLB2<br>ASLB3<br>ASLB4<br>ASLB5<br>ASLB6           | View COR Report | Course Title<br>American Sign Language<br>American Sign Language<br>American Sign Language<br>Sign Language Interpret<br>American Deal Culture                            | e1<br>e2<br>e3<br>e4<br>mg                 | - Previous 1 Next              |  |
|                  | Show History<br>Course Code<br>ASLB1<br>ASLB2<br>ASLB3<br>ASLB4<br>ASLB5<br>ASLB6<br>ASLB62 | View COR Report | Course Title<br>American Sign Language<br>American Sign Language<br>American Sign Language<br>Sign Language Interpret<br>American Deat Culture<br>Fingerspelling, Numbers | e 1<br>e 2<br>e 4<br>mg<br>s & Classifiens | - Previous 1 Next              |  |

\_\_\_\_

8. Before you view your COR, you can also choose only a portion of the COR from this menu that pops up. To get out of this drop down menu, click with the COR Report options box. You will also be asked to choose list or grid. They are very similar, but grid might be a bit clearer.

| Stonegic Panning : |                   |                                           |                                            | Taporti |                        |
|--------------------|-------------------|-------------------------------------------|--------------------------------------------|---------|------------------------|
|                    | Courses & Program |                                           |                                            |         |                        |
| iculum Dash        | board             |                                           |                                            |         |                        |
| Courses () P       |                   |                                           |                                            |         |                        |
| Department         |                   | Course Code                               | Course Title                               | James   | ig Status.             |
|                    | Sign Language 👻   |                                           |                                            |         | Inactive - (Total 4) 👻 |
| Show/Hide          |                   | COR Report Options                        |                                            | /×      |                        |
|                    | ttal: 2) +        |                                           | /                                          |         |                        |
|                    |                   | Select the sections to show in the report |                                            |         |                        |
| W St. Klan         | tries             | Show SLO Mappings as                      | ✓ Select All × Select None +               | P Reset | a france at the        |
| ow 25 e entries    |                   |                                           | Search                                     |         |                        |
|                    |                   |                                           | General Information                        | *       |                        |
|                    |                   | * Course Title                            | Faculty Minimum Qualification Requirements |         |                        |
| 1                  |                   | American Sigi                             | Course Development Options                 |         |                        |
|                    |                   | American Sig                              | Associated Programs                        |         |                        |
|                    |                   | American Sig                              | Transferability & Gen. Ed. Options         |         |                        |
|                    |                   | American Sign                             | Units and Hours                            | -       |                        |
|                    |                   | Sign Language                             | e Intelpretrig                             |         |                        |
|                    |                   | American Dea                              | Culture                                    |         |                        |
|                    |                   |                                           |                                            |         |                        |
|                    |                   |                                           |                                            |         |                        |

9. Once you have made your selection, you can see the whole COR, or whatever portion you have selected.

| SLB1 : American Sign Languag                   | e 1                                                                                                    |  |  |  |  |  |
|------------------------------------------------|----------------------------------------------------------------------------------------------------|--|--|--|--|--|
| General Information                            |                                                                                                    |  |  |  |  |  |
| Author(s):                                     | ×                                                                                                    |  |  |  |  |  |
| Subject (C801):                                | ASL                                                                                                    |  |  |  |  |  |
| Number (C801):                                 | 81                                                                                                    |  |  |  |  |  |
| Course Title (CB02):                           | American Sign Language 1                                                                                                    |  |  |  |  |  |
| Department:                                    | American Sign Language                                                                                                    |  |  |  |  |  |
| Proposal Start:                                | Summer 2027                                                                                                    |  |  |  |  |  |
| TOP Code (CB03):                               | (0850:00) Sign Language                                                                                                    |  |  |  |  |  |
| CIP Code:                                      | 161601                                                                                                    |  |  |  |  |  |
| CIP Name:                                      | American Sign Language (ASL)                                                                                                    |  |  |  |  |  |
| SAM Priority Code (CB09):                      | Non-secupational<br>No                                                                                                    |  |  |  |  |  |
| Distance Education Approved:                   |                                                                                                    |  |  |  |  |  |
| Course Control Number (CB00):                  | CCC000560634                                                                                                    |  |  |  |  |  |
| Curriculum Committee Approval Date:            | 11/13/2014                                                                                                    |  |  |  |  |  |
| Board of Trustees Approval Date:               | 02/12/2018                                                                                                    |  |  |  |  |  |
| External Review Approval Date:                 | 07/01/2015                                                                                                    |  |  |  |  |  |
| Course Description:                            | Study of the fundamentals of American Sign Language. Introduces basic volabulary and generation structure of ASL conversational strategies,<br>numbers, fregerapelling, and non-vetoal aspects of American Sign Language. Provides and any envirolment of Deaf history and Deaf outural values. Outside<br>assignments require practice and assessment with video programs. Field trips required. |  |  |  |  |  |
| Submission Rationale:                          | New Course                                                                                                    |  |  |  |  |  |
| Faculty Requirements                           |                                                                                                    |  |  |  |  |  |
| Master Discipline Preferred:                   | Sign Language, American                                                                                                    |  |  |  |  |  |
| Alternate Master Discipline Preferred:         | No value                                                                                                    |  |  |  |  |  |
| Bachelors or Associates Discipline Preferred:  | Sign Language, American                                                                                                    |  |  |  |  |  |
| Additional Bachelors or Associates Discipline: | No value                                                                                                    |  |  |  |  |  |
|                                                |                                                                                                    |  |  |  |  |  |